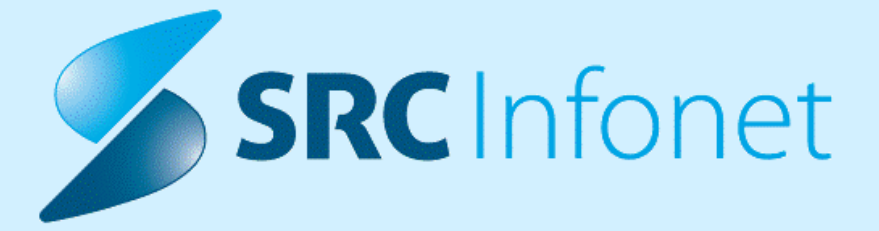

## NAVODILA ZA UPORABNIKE

10.10.2024

(c) 2024 Infonet d.o.o.

| 1.                                                                                | 17.02.01.351                                                                                                    | 3                                                   |
|-----------------------------------------------------------------------------------|----------------------------------------------------------------------------------------------------|-----------------------------------------------------|
| 1.1                                                                               | Dopolnitve po regulativi                                                                                                    | 3                                                   |
| 1.1.1                                                                             | ZZZS Okrožnice                                                                                                    | . 3                                                 |
| 1.1.2                                                                             | eSZBO VZSK                                                                                                    | . 3                                                 |
| 1.1.3                                                                             | OTP Banka s 1.9. in sprememba transakcijskega račun                                                                                                    | . 4                                                 |
| 1.1.4                                                                             | TRAJNE - Napotnica do zaključka zdravljenja                                                                                                    | . 5                                                 |
| 1.1.5                                                                             | PPoP: pošiljanje apliciranih zdravil v Povzetek zdravljenja (aplicirana zdravila, ki niso predpisana z receptom) (Akt_112719)                                                                                                    | . 6                                                 |
| 1.1.5.1                                                                           | Nastavitve                                                                                                    | 8                                                   |
| 1.2                                                                               | Dopolnitve v programu                                                                                                    | 8                                                   |
|                                                                                   |                                                                                                    |                                                     |
| 1.2.1                                                                             | Pošiljanje nalezljivih in spolnih bolezni v CRPP (akt_112718)                                                                                                    | . 8                                                 |
| 1.2.1<br>1.2.1.1                                                                  | Pošiljanje nalezljivih in spolnih bolezni v CRPP (akt_112718)<br>Nastavitve                                                                                                    | . 8<br>13                                           |
| 1.2.1<br>1.2.1.1<br>1.2.1.2                                                       | Pošiljanje nalezljivih in spolnih bolezni v CRPP (akt_112718)<br>Nastavitve<br>Izpisi nalezljivih bolezni (Akt_112718, Akt_112879)                                                                                                    | 8<br>13<br>13                                       |
| 1.2.1<br>1.2.1.1<br>1.2.1.2<br>1.2.2                                              | Pošiljanje nalezljivih in spolnih bolezni v CRPP (akt_112718)<br>Nastavitve<br>Izpisi nalezljivih bolezni (Akt_112718, Akt_112879)<br>Gumba zadnji pacient pri naročilu v ČK - Akt_112510 (2)                                                                                                    | . 8<br>13<br>13<br>16                               |
| 1.2.1<br>1.2.1.1<br>1.2.1.2<br>1.2.2<br>1.2.3                                     | Pošiljanje nalezljivih in spolnih bolezni v CRPP (akt_112718)<br>Nastavitve<br>Izpisi nalezljivih bolezni (Akt_112718, Akt_112879)<br>Gumba zadnji pacient pri naročilu v ČK - Akt_112510 (2)<br>Dopolnitev pregleda zavrnjenih lab. preiskav (Akt_109963)                                                                                                    | . 8<br>13<br>13<br>16<br>17                         |
| 1.2.1<br>1.2.1.1<br>1.2.1.2<br>1.2.2<br>1.2.3<br>1.2.4                            | Pošiljanje nalezljivih in spolnih bolezni v CRPP (akt_112718)<br>Nastavitve<br>Izpisi nalezljivih bolezni (Akt_112718, Akt_112879)<br>Gumba zadnji pacient pri naročilu v ČK - Akt_112510 (2)<br>Dopolnitev pregleda zavrnjenih lab. preiskav (Akt_109963)<br>Prikaz izdanih Listine na delovni listi                                                                                                    | . 8<br>13<br>13<br>16<br>17                         |
| 1.2.1<br>1.2.1.1<br>1.2.1.2<br>1.2.2<br>1.2.3<br>1.2.4<br>1.2.5                   | Pošiljanje nalezljivih in spolnih bolezni v CRPP (akt_112718)<br>Nastavitve<br>Izpisi nalezljivih bolezni (Akt_112718, Akt_112879)<br>Gumba zadnji pacient pri naročilu v ČK - Akt_112510 (2)<br>Dopolnitev pregleda zavrnjenih lab. preiskav (Akt_109963)<br>Prikaz izdanih Listine na delovni listi                                                                                                    | . 8<br>13<br>13<br>16<br>17<br>17                   |
| 1.2.1<br>1.2.1.1<br>1.2.1.2<br>1.2.2<br>1.2.3<br>1.2.4<br>1.2.5<br>1.2.6          | Pošiljanje nalezljivih in spolnih bolezni v CRPP (akt_112718)<br>Nastavitve<br>Izpisi nalezljivih bolezni (Akt_112718, Akt_112879)<br>Gumba zadnji pacient pri naročilu v ČK - Akt_112510 (2)<br>Dopolnitev pregleda zavrnjenih lab. preiskav (Akt_109963)<br>Prikaz izdanih Listine na delovni listi<br>Dopolnitev paketnega obračuna<br>Vnos cepljenja RSV - nova snomed šifra                                                    | . 8<br>13<br>13<br>16<br>17<br>17<br>18<br>18       |
| 1.2.1<br>1.2.1.1<br>1.2.1.2<br>1.2.2<br>1.2.3<br>1.2.4<br>1.2.5<br>1.2.6<br>1.2.7 | Pošiljanje nalezljivih in spolnih bolezni v CRPP (akt_112718)<br>Nastavitve<br>Izpisi nalezljivih bolezni (Akt_112718, Akt_112879)<br>Gumba zadnji pacient pri naročilu v ČK - Akt_112510 (2)<br>Dopolnitev pregleda zavrnjenih lab. preiskav (Akt_109963)<br>Prikaz izdanih Listine na delovni listi<br>Dopolnitev paketnega obračuna<br>Vnos cepljenja RSV - nova snomed šifra<br>CRPP: manjši popravki metapodatkov (Akt_112785) | . 8<br>13<br>13<br>16<br>17<br>17<br>18<br>18<br>21 |

## 1 17.02.01.351

## 1.1 Dopolnitve po regulativi

Enter topic text here.

#### 1.1.1 ZZZS Okrožnice

#### Okrožnica 6/24 :

OKR 6/24 točka 1, Nefrologija - sprememba oznake količine in maksimalno dovoljenega števila storitev na obravnavi pri storitvi NEFRO019 "Predpisovanje zdravila na recept" - velja od 1.7.2024

OKR 6/24 točka 2, Dnevno varstvo v socialnovarstvenih zavodih - nova sotritev E0878 "Specializiran program za otroke in mladostnike z vedenjskimi in čustvenimi težavami" - velja od 1.7.2024

OKR 6/24 točka 3, Hematologija - beleženje delovnega naloga za diagnostične storitve - velja od 1.8.2024

OKR 6/24 točka 4, Sredstva za specializante ter pripravnike in sekundarije - nove storitve beleženja E0872-E0876 - velja od 1.8.2024

OKR 6/24 točka 5, Distribucija cepiv - NIJZ - uvedba novega cepiva E0877 "Cepivo za nosečnice proti respiratornemu sincicijskemu virusu (RSV)" - velja od 1.9.2024

OKR 6/24 točka 6, Bolnišnična obravnava invalidne mladine - uvedba ločeno zaračunljivih preiskav in storitev "Nadzorne kužnine na prisotnost večkratno odpornih mikroorganizmov" (Q0243-Q0261) - velja od 1.10.2024

OKR 6/24 točka 7, Novo zdravilo Buvidal za nadomestno zdravljenje odvisnosti od prepovedanih drog - velja od 1.10.2024

Ko boste po 1.10.2024 uvozili verzijo CBZ, boste lahko pričeli z obračunavanjem tega zdravila (če bo v CBZ vse pravilno objavljeno).

## 1.1.2 eSZBO VZSK

Skladno z metodološkimi navodili NIJZ se s 1.9.2024 spremeni poročanje za vsebinsko področje VZSK (vzgoja za zdravje skupin) - vzgoja za ustno zdravje in vzgoja za zdravje otrok, mladostnikov in odraslih.

Spremenijo se določeni šifranti (Mesto izvajanja, Vsebina VZ za otroke, mladostnike in odrasle, ciljna populacija), pri nekaj podatkih so dopolnjena navodila, kdaj se podatki morajo poročati, določeni podatki se ne se ne bodo več poročali (Vsebina vzgoje za ustno zdravje, število fantov, število deklet in navedba razreda) in jih nadomestijo novi podatki (navedba razreda/letnika, navedba oznake oddelka, navedba programa srednjih šol, navedba združenih oddelkov, vsebina VUZOM, število udeležencev in navedba starostnega obdobja).

Z verzijo so se dodali novi medicinski podatki, ki so potrebni za pravilno poročanje VZSK od 1.9.2024 naprej, hkrati so se dodale tudi nove kontrole, ki preverjajo pravilnost vnosa teh podatkov, glede na metodološka navodila.

## 1.1.3 OTP Banka s 1.9. in sprememba transakcijskega račun

V katalog bank (<u>Upravljanje - Katalogi - Katalogi splošni - Banke</u>) sta s 1.9. dodana dva nova zapisa, razlika med zapisoma je v BIC kodi:

| Šifra | Opis           | BIC koda    |
|-------|----------------|-------------|
| 71    | OTP BANKA SKB  | SKBASI2XXXX |
| 72    | OTP BANKA NKBM | KBMASI2XXXX |

## Sprememba transakcijskega računa v X21:

#### Sprememba transakcijskega računa v RAF:

Transakcijski račun v RAF-u spremenite v parametrih fakturiranja (<u>Datoteka - Nastavitve -</u> <u>Parametri fakturiranja - zavihek Podatki podjetja</u>), v polju IBAN:

| Urejanje pa             | rametrov sistema            |   |
|-------------------------|-----------------------------|---|
| Podatki podjetja e-izm  | ienjave Ostalo              |   |
| Organizacija:           | KLINIKA                     | F |
| Dodatni naziv:          |                             |   |
| Šifra BPI               | 1190776000                  |   |
| Naslov:                 | GOLNIK 036                  |   |
| Kraj:                   | Drugi_kraj - za podjetja 01 |   |
| Poštna številka:        | 4200                        |   |
| Kraj izdaje:            | kropppa-2                   |   |
| Telefon in faks:        | Tel: (05) 6606 000 Fax: (05 |   |
| Telefon:                | (05) 6606 000               |   |
| Faks:                   | (05) 6606 000               |   |
| Davčna št.:             | SI66719585                  |   |
| ID-številka za DDV:     | SI66719585                  |   |
| IBAN:                   | SI56011006030277888         |   |
| BIC:                    | BICHeader P2                |   |
| Banka:                  | 71 OTP BANKA SKB            |   |
| Podpisnik - fakturiral: | Vodja FRS                   |   |
|                         |                             |   |
| Podpisnik - odgovorni:  | Direktor P2:                |   |
|                         | Direktor Šef                |   |
| Reg. matična št.:       | 123456000                   |   |
| ZZZS št. izvajalca:     | 89383                       |   |
|                         |                             |   |

Ob spremembi številke transakcijskega računa v polje BIC vpišite ustrezen BIC, ki ga ima transakcijski račun.

V polju Banka pa izberite ustrezen zapis iz kataloga bank, glede na BIC, ki ga ima vaš transakcijski račun.

## 1.1.4 TRAJNE - Napotnica do zaključka zdravljenja

Na podlagi dopisa 0072-62/2023-DI/5 s strani ZZZS-ja in ostale zakonodaje so v verziji objavljene dopolnitve za napotnice do zaključka zdravljenja - TRAJNE.

Centralni sistem je vse še veljavne enkratne in obdobne napotnice pretvoril v TRAJNE.

V programu se bodo prav tako vse napotnice pretvorile v TRAJNE.

Izdaja napotnic:

- izdamo lahko samo TRAJNO napotnico
- napotnica ima vsa pooblastila 1,2,3 in jih ne moremo spreminjati
- Kronična bolezen je opcijska in ni več obvezna

TRAJNA napotnica velja:

- ko jo specialist označi, da je zdravljenje zaključeno ali
- ko na napotnici ni več odprtih naročil + 2 leti. V tem primeru jo centrlani sistem sam zaključi po 2 letih. Če bo v teh dveh letih kreirano novo naročilo in bo izvedeno, se 2 leti upošteva ponovno od izvedbe zadnjega naročila, itn.

Zaključek zdravljenja:

- napotnica mora biti na obravnavi
- odpremo napotnico
- zgoraj onačimo 'Kontrola ni več potrebna'
- ko zaključimo obravnavo, se podatek pošlje na centralni sistem in centralni sistem zaključi napotnico

| Tip obravnave: Kurativa | , ENAR - INFEKCIJE I. (02727), SPECIALIST ENAROCANJE            |                                                       |                                  |                                 |                                              |
|-------------------------|-----------------------------------------------------------------|-------------------------------------------------------|----------------------------------|---------------------------------|----------------------------------------------|
| NAPOTNICA, prva uporabi | a 30.08.2024, štev.: 2024082800041, stopnja nujnosti: REDNO, vr | rsta poobl.: 123, velj.:30.08.2114, nap.zdravnik: 520 | 01 NAPOTNICA                     |                                 |                                              |
| Skeniraj                | Popravi naročilo Prekliči naročilo iz ČV Prekliči naročilo      |                                                       |                                  |                                 |                                              |
| ota:                    | 125471031 ENAR - INFEKCIJE I. (02727)                           |                                                       | Napoten od: U Votra              | inja enota (BIS: Splošni zdravr | nik) Original Napotnica vrnjena              |
| ajalec:                 | 50013 🔝 SPECIALIST ENAROCANJE                                   |                                                       | Opompa:                          |                                 | the data for an Andrea.                      |
| tum obravnave:          | 30.08.2024 🐺 ura: 07:32 Zdr. dokumentacija: [1160               | 279] 1160279 Dokumentacija: 14.10.2020                | Urig. stop. nujnosti pred spremi | embo:                           |                                              |
| plačia:                 | 2 SAMOPLAČNIK Scenarij:                                         |                                                       | Začetek zdravljenja              | Kontrola ni več notre           | boa                                          |
| novni plačnik:          | 618557 Nov S36896, KOŠIR GREGOR, Od 06.01.2                     | 2022 do [EUR]                                         | Priva etran Druss shar           | a none ou ne recepou c          |                                              |
| zavarovanca:            | 99 👻 Ostali (doplačilo)                                         |                                                       | Druga stran                      |                                 |                                              |
| pina aktivnosti:        | SPK PREGLED (G)                                                 |                                                       | Številka eNapotnice 20240        | 82800041                        | Originalna št. dokumenta 2024082800041       |
| wnost:                  |                                                                 |                                                       | 1 - IZVAJALEC                    |                                 | 2 - ZDRAVNIK                                 |
| a obravnave:            |                                                                 |                                                       | Enota: 00131 ZD NO               | OVA GORICA                      | Tip zdravnika: 4 💌 NMP                       |
| log obravnave:          | 1 💌 BOLEZEN (PREVENTIVA)                                        |                                                       | VZD: 302001 Sploš                | na dejavnost - splošna ambula   | Zdravnik: 52001 PRIMARNI ZDRAVNIK ENAR       |
| b. obravnave:           |                                                                 | 🗌 Paliativna oskrba                                   | 2. 74/4 DOVANA OCEDA             |                                 |                                              |
| a sprejema:             |                                                                 |                                                       | Št. zavar. osebe:                | 315199                          | 4 - NAPO INICA                               |
| stični primer:          |                                                                 |                                                       | EMŠO:                            |                                 | St. napotnice:                               |
| ulagrioze               |                                                                 |                                                       | Datum rojstva:<br>Prijmek:       |                                 | Zdravnik:                                    |
| diagnoze razlog         |                                                                 |                                                       | Ime:                             |                                 | 5 - VELJAVNOST                               |
| amski sklop:            | 99 🔍 Ni transplantacija                                         |                                                       | Naslov:<br>Pošta:                |                                 | Veljavnost: 3 👻 TRAJNA                       |
|                         |                                                                 |                                                       | Kraj:                            |                                 | Kronično sta.:                               |
|                         |                                                                 |                                                       | Telefonska št.:<br>Mobilna št.:  |                                 |                                              |
|                         |                                                                 |                                                       | E-pošta:                         |                                 | 6 - OBSEG POOBLASTILA                        |
|                         |                                                                 |                                                       |                                  |                                 | Obseg poobl.: 123 PREGLED IN MNENJE, ZDR.    |
|                         |                                                                 |                                                       | *zaželen je vsaj en kontaktni    | podatek                         | 7 - RAZLOG OBRAVNAVE                         |
|                         |                                                                 |                                                       | 8 - STOPNJA NUJNOSTI             | 9 - TUJI ZAVAROVANEC            | Pazlog obrav - 1 - bolazan (tudi preventiva) |
|                         |                                                                 |                                                       | Stopnja nujnosti:                | Država:                         |                                              |
|                         |                                                                 |                                                       | 3 REDNO                          | 705 💌 Slovenija                 |                                              |
|                         |                                                                 |                                                       | 10 - VRSTA ZDRAVSTVEN            | STORITVE                        |                                              |
|                         |                                                                 |                                                       | VZS: 1056P                       | Alergološki pregled - prvi      |                                              |
|                         |                                                                 |                                                       | 11 - RDP                         |                                 |                                              |
|                         |                                                                 |                                                       | RDP:                             |                                 |                                              |
|                         |                                                                 |                                                       | Stran pl. posega: 🗨              |                                 |                                              |
|                         |                                                                 |                                                       | 12 - MKB                         |                                 |                                              |
|                         |                                                                 |                                                       |                                  | Managai in an and diani uma     | li kalami                                    |
|                         |                                                                 |                                                       | MKB: K09                         | Nezhani in neopredeljeni vzrok  | ki bolezhi                                   |
|                         |                                                                 |                                                       | Kontaktni podatki napotnega zdr  | avnika (                        | -                                            |
|                         |                                                                 |                                                       | Datum izdaje nap. listine:       | 28.08.2024 📮                    | Veljavnost 30.08.2024 🖵 do 30.08.2114 🖵      |
|                         |                                                                 |                                                       | Datum vnosa nap. listine:        | 29.08.2024 🖵                    |                                              |
|                         |                                                                 |                                                       |                                  |                                 |                                              |
|                         |                                                                 |                                                       |                                  |                                 |                                              |

V naslednjih distribucijah bodo postopma vključene še ostale dopolnitve eNaročanja.

# 1.1.5 PPoP: pošiljanje apliciranih zdravil v Povzetek zdravljenja (aplicirana zdravila, ki niso predpisana z receptom) (Akt\_112719)

V rešitev smo dodali novo funkcionalnost za pošiljanje povzetka zdravljenja v PPOP.

Sklop 'Povzetek zdravljenja' v PPoP vsebuje zdravila, ki jih je pacient dobil med medicinsko obravnavo (v bolnišnici, zdravstenem domu ali drugi zdravstveni ustanovi), ni pa zanje prejel recepta.

Poskrbeli smo, da je v CRPP možno poslati taka zdravila, ki jih uporabniki vnesejo:

- kot aplicirana oz. porabljena zdravila v tabelo zdravil in materialov na aktivnosti
- kot realiziran predpis v eTTL.

Vnos podatkov za oba primera poteka na enak način kot dosedaj in je opisan v ustreznih navodilih za ti vsebini.

## V CRPP se pošiljajo le zdravila, za katera je na voljo CBZ šifra zdravila.

Zdravila, predpisana na eRecept niso del tega pošiljanja.

Za zdravilo, ki je vnešeno v eTTL in potem prenešeno v tabelo na aktivnost, se upošteva le zapis v eTTL.

Z ustreznimi nastavitvami, se potem ti podatki ob zaključku obravnave pošljejo v povzetek podatkov o pacientu (PPOP).

Morebitne spremembe, brisanja in doajanje zapisov, se ustrezno pošiljejo ob ponovnem zaključku take obravnave.

V CRPP so ti podatki vidni v sklopu 'Povzetek zdravljenja' na Povzetku zapisov o pacientu:

| 🛃 Р | OVZE.    | TEK ZAPI | SOV O PA                    | (CIENTU,        | , 18.09.2024                | / 35762                     | OŽBEJ FRA              | NC ZAV   | AROVANEC                     |             |          |                                    |           | - 🗆     | × |
|-----|----------|----------|-----------------------------|-----------------|-----------------------------|-----------------------------|------------------------|----------|------------------------------|-------------|----------|------------------------------------|-----------|---------|---|
|     | B        |          | $\bowtie$                   | Q               | ٢                           |                             | 5 / 5                  |          | •                            | Ð           | La •     |                                    |           | C Share |   |
|     | <u>L</u> | At leas  | st one si                   | ignature        | e has prob                  | olems.                      |                        |          |                              |             |          |                                    | Signature | Panel   |   |
|     | ľ)<br>Ø  |          | POVZETEK ZAPISOV O PACIENTU |                 |                             |                             |                        |          |                              |             |          |                                    |           |         |   |
|     | Q<br>Enu |          |                             |                 | <b>)ŽBEJ</b><br>ZZ 903001   | <b>ZAV</b><br>916           | AROVA                  | NEC      | 2                            |             |          |                                    |           |         |   |
|     |          |          | • Po                        | vzete           | e <b>k zdra</b><br>Arimidex | <b>vljenj</b> a<br>1 mg fil | <b>a</b><br>m.obl.tbl. | 28x      |                              |             |          |                                    |           |         |   |
|     |          |          |                             | Datum :         | začetka                     | Opis                        | ;                      | U        | lčinkovina<br>nastrozol      |             |          | Oblika<br>filmsko obložena tableta |           |         |   |
|     |          |          | 14                          | 9107            | Zubsolv {                   | 5, <b>7 mg</b> /1           | I,4 mg po              | djezičn  | a tbl. 7x                    |             |          |                                    |           | - 1     |   |
|     |          |          |                             | Datum 2         | začetka                     | Opis                        | ;                      | U        | lčinkovina<br>uprenorfin,nak | okson       |          | Oblika<br>podjezična tableta       |           |         |   |
|     |          |          | 14                          | 7447            | Zutectra                    | 500 i.e.                    | razt.za in             | . brizga | a 5x                         |             |          |                                    |           | - 1     | • |
|     |          | •        |                             | Datum 2         | začetka                     | Opis                        | 1                      | U        | lčinkovina<br>nunoglobulin p | roti hepati | itisu B, | Oblika<br>raztopina za injiciranje |           |         |   |
|     |          |          | • eR                        | ecep<br>i zapis | t <b>- izda</b><br>sov.     | na zd                       | ravila                 |          |                              |             |          |                                    |           |         |   |

## 1.1.5.1 Nastavitve

### Parameter Application.aiPPoPSettings

Za pošiljanje podatkov o apliciranih zdravilih mora biti nastavljen sklop **POPPMEDSUMMARY** med sklopi, ki se pošiljajo ob zaključku obravnave (onClodeContact).

Posebej je potrebno nastaviti od kod se pošiljajo podatki:

sendMedSummaryFromETTL=true/false; default = false. Ali se pošiljajo zdravila iz eTTL?

**sendMedSummaryFromAct**=true/false; default = true. Ali se pošiljajo zdravila vnesena v grid na aktivnostih?

Primer nastavitve:

Enabled=TRUE;onCloseContact=POPPCEPI,POPPDIAG,POPPPROC,**POPPMEDSUMMARY**;O NSAVEPATIENT=POPPALLERGIES,POPPDIAGTESTS,POPPDISABIL,POPPMEDDEVIMP,POP PPHYSFIND,POPPTREARECO,POPPSOCIHIST;ONEDITPREGNANCY=POPPPREG;**sendMed SummaryFromETTL=TRUE;sendMedSummaryFromAct=TRUE;** 

#### Parameter aiMaterialGUI

V gridu za material/zdravila mora biti nastavljeno, da je vidna tudi enota mere **EM (read only ENOTA510)** 

Primer nastavitve:

Type=VALD;VisibleFIELDS=IKONA,SIFRA261,OPIS\_261,KOLAP510,**ENOTA510**,DATNZ260,CENA\_182,REAFN260,SSIF\_HST;WritableFIELDS=SIFRA261,KOLAP510,DATNZ260,CENA\_182,REAFN260,SSIF\_HST

## 1.2 Dopolnitve v programu

Enter topic text here.

### 1.2.1 Pošiljanje nalezljivih in spolnih bolezni v CRPP (akt\_112718)

Po zakonu o nalezljivih boleznih, je potrebno takoj, ko je postavljena diagnoza oziroma sum nalezljive bolezni, potrebno to prijaviti NIJZ.

S to dopolnitvijo je (od začetnega datuma, ki je nastavljen v parametru, naprej) omogočeno pošiljanje nalezljivih in spolnih bolezni v centralni registrer podatkov pacientov (CRPP). To nadomesti dosedanje obveščanje prek natisnjenih obrazcev in elektronskih sporočil.

Predpogoj za uspešno pošiljanje je, da:

- imate urejeno pošiljanje v CRPP.
- imate ustrezno verzijo programa in nameščene nadgradenj
- imate vklopljeno pošiljanje nalezljivih bolezni
- je že nastopil datum začetka pošiljanja

## Dopolnitve pri vnosu nalezljivih in spolnih bolezni

Omogočili smo, da lahko takoj po vnosu take diagnoze nadaljujete z vnosom prijave nalezljive bolezni:

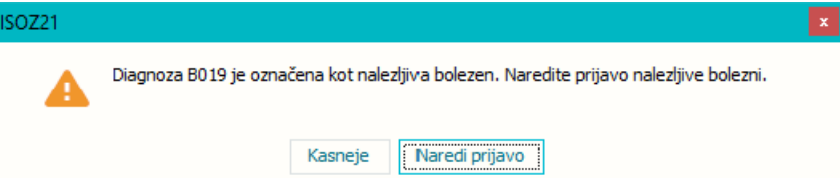

Za vsako diagnozo, ki je označena kot nalezljiva bolezen, morate vnesti prijavo nalezljive bolezni oziroma, če gre za spolno prenoslivo bolezen, prijavo spolne bolezni.

#### Vnos prijave nalezljive bolezni

Pri vnosu nalezljive bolezni se odpre dialog, nekateri podatki in šifranti na tem dialogu so se od prejšnje verzije spremenili:

| Vnos podatkov o nalezljivi bolezni: B01.9 Varič | iela (norice) brez zapletov X |
|-------------------------------------------------|-------------------------------|
|                                                 |                               |
| Devere žitelij                                  | Varicella Zostar              |
| Povziocitelj.                                   |                               |
| Datum začetka obolenja oz. bol. znakov:         |                               |
| Diagnoza ugotovljena Lab/Klinično:              | 1 v klinično                  |
| Verjetna država okužbe:                         | 705 🔽 Slovenija               |
| Epidemiološka povezava:                         | 9 Veznano                     |
| Cepljen:                                        | 1 💌 Da                        |
| Število odmerkov:                               | 2                             |
| Datum cepljenja:                                | )1.01.1982 🛡                  |
| Hospitaliziran:                                 | 2 <b>v</b> Ne                 |
|                                                 |                               |
| Izoliran(Da/Ne):                                | 2 💌 Ne                        |
| Umrl (Da/Ne):                                   | 1 živ                         |
|                                                 |                               |
| Dodatni podatki:                                |                               |
|                                                 |                               |
|                                                 |                               |
| Datum prijave:                                  | 16.09.2024                    |
| batan pijavet                                   |                               |
| <u>O</u> K Prekliä                              |                               |

Vnašajo se naslednji podatki:

**Povzročitelj:** vnos bakterije, virusa ipd., ki povzroča to bolezen.

**Datum začetka oboljenja oz. bol. znakov\*:** vnos datuma, nastavi se trenutni datum, mogoče ga je spremeniti.

Način ugotovitve bolezni\*: izbira iz šifranta

Verjetna država okužbe\*: izbira iz šifranta, nastavi se Slovenija, državo je mogoče spremeniti.

Epidemiološka povezava\*: izbira iz šifranta

Cepljen\*: izbira iz šifranta, če izberete 1- Da, je potrebno vnesti še

Število odmerkov: vnos številke

Datum cepljenja. izbira ali vnos datuma

Hospitaliziran\*: izbira iz šifranta, če izberete 1- Da, je potrebno vnesti še

Datum hospitalizacije: izbira ali vnos datuma

Izolacija\*:zbira iz šifranta

Izid nalezljive bolezni\*: izbira iz šifranta. če izberete 2- Umrl, je potrebno vnesti še: Datum smrti: izbira ali vnos datuma
Dodatni podatki: vnos morebitnih dodatnih podatkov.
Datum prijave: nastavi se trenutni datum, mogoče ga je spremeniti.

\* označuje obvezne podatke.

Ob kliku na 'Ok' program preveri, če so vnešeni vsi obvezni podatki in potem se podatki pošljejo v CRPP.

#### Vnos prijave spolne bolezni

| Pri vnosu spolno prenosl            | jive bolezni se odpre dialog:     |   |
|-------------------------------------|-----------------------------------|---|
| Vnos podatkov o spolno nalezljivi l | polezni: A57. Mehki čankar        | × |
|                                     |                                   |   |
|                                     |                                   |   |
| Način ugotovitve bolezni:           | 3 vikrobiološko preiskavo         |   |
| Verjetna država okužbe:             | 705 Slovenija                     |   |
| Epidemiološka povezava:             | 9 Veznano                         |   |
| Cepljen:                            | 2 • Ne                            |   |
|                                     |                                   |   |
|                                     |                                   |   |
| Hospitaliziran:                     | 1 🔽 Da                            |   |
| Datum hospitalizacije:              | 16.09.2024 🛡                      |   |
| Izid nalezljive bolezni:            | 9 v neznano                       |   |
|                                     |                                   |   |
| Pot prenosa:                        | 02 💌 heteroseksualni spolni odnos |   |
| Kontakt s spolnim delavcem:         | 2 <b>v</b> Ne                     |   |
| Spolni delavec:                     | 9 veznano                         |   |
| Datum potrditve diagnoze:           | 16.09.2024 🛡                      |   |
| Dodatni podatki:                    |                                   |   |
|                                     |                                   |   |
|                                     |                                   |   |
| Datum prijavoj                      | 16.09.2024                        |   |
| Datum prijave:                      |                                   |   |
| OK Prekliči                         |                                   |   |
|                                     |                                   |   |

Vnašajo se naslednji podatki:

Način ugotovitve bolezni: izbira iz šifranta

**Verjetna država okužbe\*:** izbira iz šifranta, nastavi se Slovenija, državo je mogoče spremeniti. **Epidemiološka povezava\***: izbira iz šifranta

Cepljen: izbira iz šifranta, če izberete 1- Da, je potrebno vnesti še

Število odmerkov: vnos številke

Datum cepljenja. izbira ali vnos datuma

Hospitaliziran: izbira iz šifranta. Če izberete 1 - Da je potrebno vnesti še

Datum hospitalizacije: izbira ali vnos datuma

Izid nalezljive bolezni\*: izbira iz šifranta. če izberete 2- Umrl, je potrebno vnesti še:

Datum smrti: izbira ali vnos datuma

Pot prenosa\*: izbira iz šifranta.

Kontakt s spolnim delavcem\*: izbira iz šifranta. Spolni delavec\*: izbira iz šifranta. Datum potrditve diagnoze\*: vnos datuma, nastavi se trenutni datum, mogoče ga je spremeniti. Dodatni podatki: vnos morebitnih dodatnih podatkov. Datum prijave: nastavi se trenutni datum, mogoče ga je spremeniti.

\* označuje obvezne podatke.

Ob kliku na 'Ok' program preveri, če so vnešeni vsi obvezni podatki:

| DZ21 |                                                            |  |
|------|------------------------------------------------------------|--|
| 2    | Napake v zapisu:                                           |  |
| 0    | Diagnoza ugotovljena Lab/Klinično je obvezen podatek.      |  |
|      | Cepljen je obvezen podatek.                                |  |
|      | Hospitaliziran je obvezen podatek.                         |  |
|      | Izoliran(Da/Ne) je obvezen podatek.                        |  |
|      | Umrl (Da/Ne) je obvezen podatek.                           |  |
|      | Datum začetka obolenja oz. bol. znakov je obvezen podatek. |  |
|      | Verjetna država okužbe je obvezen podatek.                 |  |
|      | Epidemiološka povezava je obvezen podatek.                 |  |
|      | OK                                                         |  |

Če so podatki ustrezni, se pošljejo v CRPP.

#### Okno 'Nalezljive bolezni'

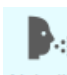

Ob kliku na

se odpre okno 'Nalezljive bolezni':

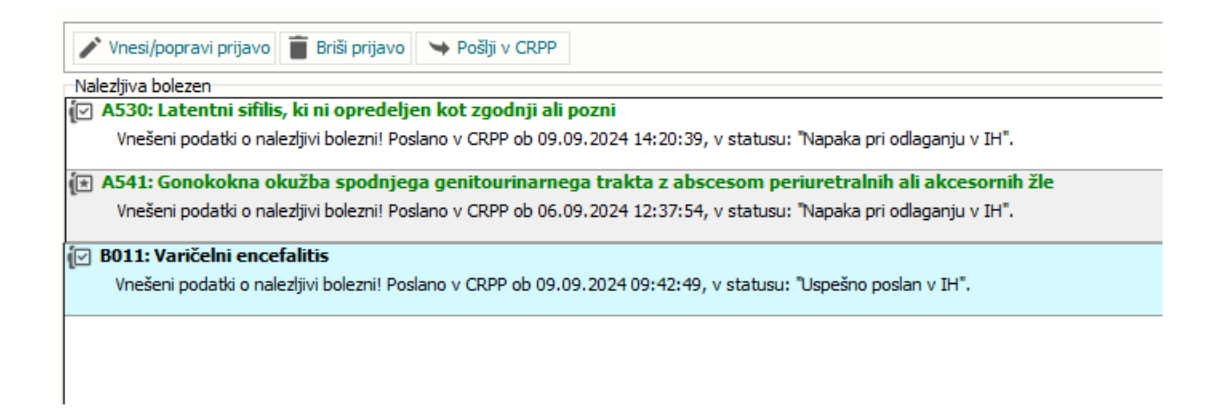

Na oknu je spisek diagnoz nalezljivih bolezni, ki so bile vnešene na obravnavi. Pod diagnozo je tudi izpisan status pošiljanja prijave v CRPP.

'Vnesi/popravi prijavo' odpre dialog s podatki za prijavo nalezljive oz. spolno prenosljive bolezni.
Vneseni novi ali popravljeni podatki se ob kliku na 'Ok' v dialogu preverijo in pošljejo v CRPP.
'Briši prijavo' zbriše prijavo iz sistema in pošlje sporočilo, da se podatki zbrišejo tudi v CRPP.
'Pošlji v CRPP' pošlje v CRPP vnesene podatke za prijavo z izbranega zapisa.

## Pregledovanje in dopolnjevanje starih podatkov

Ob odpiranju starih prijav nalezljivih bolezni, ki so nastale pred prehodom na CRPP pošiljanje, program opozori, da gre za take zapise, a jih odpre in dovoli vpogled in morebitno popravljanje in dopolnjevanje.

| Vnos podatkov o nalezljivih boleznih    |                                    |
|-----------------------------------------|------------------------------------|
| Izbrana nalezljiva bolezen              |                                    |
| ,,                                      |                                    |
| Podatke je v CRPP potrebno poslati v p  | papirnati obliki!                  |
|                                         |                                    |
| Ustanova, šola, vrtec:                  | SRC INFONET D.O.O., PODJETJE ZA IN |
| Dela in naloge:                         | 01 💌 PROIZVODNJA, PROMET Z ŽIVILI  |
| Status pacienta:                        |                                    |
| Vzet material za lab.preiskavo:         | •                                  |
| Diagnoza ugotovljena Lab/Klinično:      | •                                  |
| Cepljen:                                |                                    |
| Datum cepljenja:                        |                                    |
| Hospitaliziran:                         |                                    |
| Izoliran(Da/Ne):                        |                                    |
| Klic epidemiologa(Da/Ne):               |                                    |
| Datum klica epid.:                      | · · · 🖳 :                          |
| Pod nadzorom (Da/Ne):                   |                                    |
| Umrl (Da/Ne):                           |                                    |
| Datum smrti:                            |                                    |
| Datum prijave:                          | 08.04.2021 🖳                       |
| Datum začetka obolenja oz. bol. znakov: | 08.04.2021 🖳                       |
| <u>Q</u> K Prekliä                      |                                    |

Take prijave se uredijo in pošljejo še na star način in se pošljejo na NIJZ papirnato oziroma po elektronski pošti.

## Pošiljanje podatkov o tujcih brez EMŠO, KZZ ali TZO številke

Za tujce, ki nimajo slovenskega idetifikatorja (EMŠO; številko kartice zdravstvenega zavarovanca (KZZ) ozitoma številko tuje zavarovane osebe (TZO) pošiljanje v CRPP ni omogočeno. Program ugotovi, da gre za tako osebo in odpre dialog na star način.

Take prijave se uredijo in pošljejo še na star način in se pošljejo na NIJZ papirnato oziroma po elektronski pošti.

Tako pošiljanje je le začasno, dokler NIJZ ne pripravi funkcionalnosti za vnos tujcev v Register Demografskih in. Statusnih podatkov Pacientov (RDSP) in integracijo zalednih sistemov s tem registrom.

Potem bodo uporabniki najprej tujca registrirali v RDSP in od RDSP dobili njegovo identifikacijsko številko, izpolnili prijavo nalezljive bolezni, ki se bo kot za vse ostale paciente, poslala v CRPP. V prehodnem obdobju se prijavnice za tujce (brez slovenskih identifikatorjev) še naprej pošiljajo v papirni obliki.

## Zaključevanje obravnave

Ob zaključevanju obravnave program kot dosedaj preveri, če je vnesena prijava nalezljive oz. spolno prensljive bolezni.

Če prijava ni vnešena, na to opozori in ne dovoli zaključiti obravnave.

## Umik funkcionalnosti pošiljanjanja elektronskega sporočila s seznamom nalezljivih bolezni na NIJZ z Matizom

Ta funkcionalnost, ki je omogočala avtomatsko kreiranje seznama nalezljivih bolezni in njegovo pošiljanje na NIJZ v eMailu je s prehodom na pošiljanje v CRPP redundantna. Siselno je, da jo izklopite, da ne boste na NIJZ pošiljali iste podatke na dva načina oziroma jo uporabljate v vmesnem obdobju le za pošiljanje seznama prijav, ki ste jih še vedno naredili papirnato (popravki in dopolnitve starih zapisov, pošiljanje podatkov o tujcih brez EMŠO, KZZ ali TZO številke).

## 1.2.1.1 Nastavitve

Funkcionalnost vnosa prijave nalezljivih in spolnih bolezni je vezana na parameter **TboContact.DiagnoseReportingRequired**=True;

V parametru Application.ailHSettings je nastavitev

**StartDateForNB\_SPODiagnoseReporting**=20.10.2024; - datum začetka pošiljanja nalezljivih in spolnih bolezni v CRPP.

Za izpis '**Spolno prenosljiva obolenja poslana v CRPP'** mora imeti uporabnik posebno pravico 372 - Izpis spolno prenosljivih obolenj.

### 1.2.1.2 Izpisi nalezljivih bolezni (Akt\_112718, Akt\_112879)

S to dopolnitvijo so se dodali in spremenili izpisi nalezljivih bolezni, do nijih dostopate prek gumba 'Seznami in analize' na zavihku 'Splošno'.

Izpisi so v sklopu

• Pregledi/Seznami (ISOZ21) oz. Seznami/Posebni (BIRPIS21):

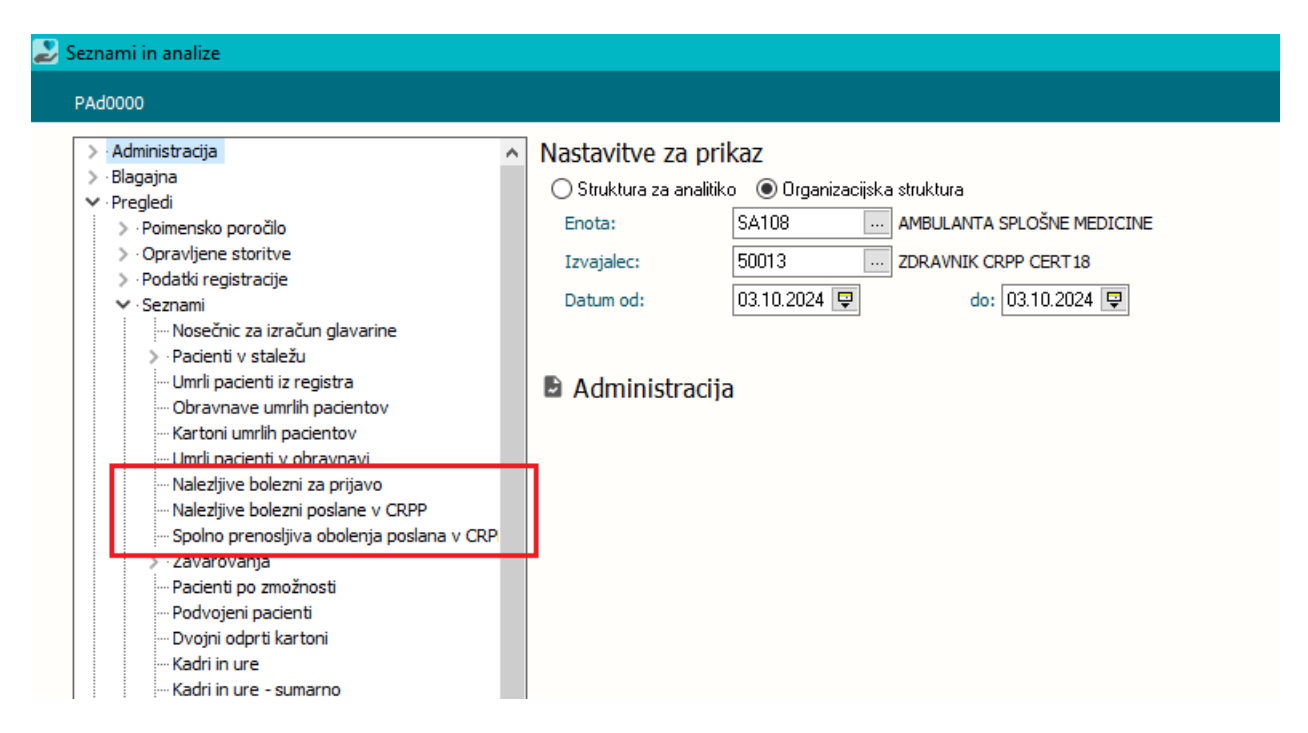

Obstoječi seznam 'Nalezljive bolezni za prijavo' je bil popravljen tako, da prikazuje le tiste prijave nalezljivih bolezni, ki so se poslale na star način: papirnato oz. po eMailu.

To naj bi bili le popraki starih prijav, ki so nastale na star način in primeri prijav za tujce, ki nimajo slovenskih identifikatorjev.

Dodana sta tudi dva nova izpisa:

#### Nalezljive bolezni poslane v CRPP

| 🕹 Seznami in analize                                                                                                    |                                                                                                    |
|----------------------------------------------------------------------------------------------------|----------------------------------------------------------------------------------------------------|
| PS5070                                                                                                    |                                                                                                    |
| <ul> <li>Administracija</li> <li>Blagajna</li> <li>Pregledi</li> <li>Poimensko poročilo</li> <li>Opravljene storitve</li> <li>Podatki registracije</li> <li>Seznami</li> <li>Nosečnic za izračun glavarine</li> <li>Pacienti v staležu</li> <li>Umrli pacienti iz registra</li> <li>Obravnave umrlih pacientov</li> <li>Kartoni umrlih pacientov</li> <li>Umrli pacienti v obravnavi</li> <li>Nalezljive bolezni za prijavo</li> <li>Nalezljive bolezni poslane v CRPP</li> <li>Spolno prenosljiva obolenja poslana v CRP</li> <li>Zavarovanja</li> </ul> | Nastavitve za prikaz         ○ Struktura za analitiko ● Organizacijska struktura         Enota:       SA 108         Izvajalec:       50013         Ostum od:       03.10.2024         Izvajalec:       03.10.2024         Izvajalec:       03.10.2024 |

Za izbrano enoto, izvajalca (oz. vse izvajalce, če ta filter ni napolnjen) in datumsko obdobje se izpišejo podatki o prijavljenih nalezljivih boleznih:

|   |                                                    | 🛉 Tiskaj 💦 💕 Tisl | aj z opcijami 👘 📘 Tiskaj v 🛛  | POF Pošlji po el. pošti | Zapri         |
|---|----------------------------------------------------|-------------------|-------------------------------|-------------------------|---------------|
|   |                                                    |                   |                               |                         |               |
| 1 |                                                    |                   |                               |                         |               |
|   | Sesnami - Nalesljive bolesni poslane v             | CRPP              |                               |                         | PS5070        |
|   | Impisal: test crpp cert 18, dne 03.10.             | 2024 ob 08:45     |                               |                         | Stran: 1 od 1 |
|   | ZD INFONET, Center Naklo                           |                   |                               |                         |               |
|   | CESTA NA OKROGLO 7                                 |                   |                               |                         |               |
|   | Seznami - Nalezljive bolezn                        | ni poslane v Cl   | RPP                           |                         |               |
|   | FRAME CALOS ANDULANTA CRUCC                        | NE MEDICINE       |                               |                         |               |
|   | OPRAVLJENO DELO - Od: 09.                          | 09.2024 do: 0     | 0.09.2024                     |                         |               |
|   |                                                    |                   |                               |                         |               |
|   | Priimek in ime                                     | EMŠO              | KZZ/TZO Šifrazd               | . in zdravnik           | Enota         |
|   | Diagnoza                                           |                   | Povzročitelj                  | Datum                   | zač.          |
|   | Bol.ug. Drž. okužbe<br>Hosp. Dat. hospi Izol Izid  | Ep. povez         | Ceplj. Doz<br>emrti Datum (Pl | Dat. zad.               |               |
|   | hosp bat. hospi izoi. iziu                         | Dat.              | Shirti Datum CR               | rr status               |               |
|   | ZAVAROVANEC FERDINAND                              | 1501950681031     | 903002010 50013 ZD            | RAVNIK CRPP CERT18      | SA108         |
|   | A/II Aktivni stadij tranoma<br>klipično. Slovenija | Da                | a<br>Ne 1                     | 09.09.                  | .2024         |
|   | Da 09.09.2024 Da živ                               | Du                | 09.09.2024 Us                 | pešno poslan v IH       |               |
|   | ZAVAROVANEC ERT                                    | 1501987683107     | 903001276 50013 ZD            | RAVNIK CRPP CERT18      | SA108         |
|   | B269 Mumps brez zapletov                           | 2                 | virus mumpsa                  | 10.09.                  | ,2024         |
|   | Ne Slovenija<br>Ne Ne živ                          | Da                | Neznano<br>09.09.2024 Nam     | oaka pri zamenjavi      | verzije v     |
|   |                                                    |                   |                               |                         |               |
|   |                                                    |                   |                               |                         |               |
|   |                                                    |                   |                               |                         |               |

## Spolno prenosljiva obolenja poslana v CRPP

| eznami in analize                                                                                                    |                                                                                                    |
|----------------------------------------------------------------------------------------------------|----------------------------------------------------------------------------------------------------|
| PS5080                                                                                                    |                                                                                                    |
| <ul> <li>&gt; Administracija</li> <li>&gt; Blagajna</li> <li>&gt; Pregledi</li> <li>&gt; Opravljene storitve</li> <li>&gt; Podatki registracije</li> <li>&gt; Seznami</li> <li>- Mosečnic za izračun glavarine</li> <li>&gt; Pacienti v staležu</li> <li>- Umrli pacienti iz registra</li> <li>- Obravnave umrlih pacientov</li> <li>- Kartoni umrlih pacientov</li> <li>- Malezljive bolezni za prijavo</li> <li>- Nalezljive bolezni poslane v CRPP</li> <li>- Spolno prenosljiva obolenja poslana v CRP</li> <li>&gt; Zavarovanja</li> <li>- Pacienti po zmožnosti</li> <li>- Pacienti po zmožnosti</li> </ul> | <ul> <li>Nastavitve za prikaz</li> <li>Struktura za analitiko Organizacijska struktura</li> <li>Enota: SA108 AMBULANTA SPLOŠNE MEDICINE</li> <li>Izvajalec: Datum od: 09.09.2024 do: 09.09.2024</li> <li>Oblika izpisa za Spolno prenosljiva obolenja poslana v CRPP</li> </ul> |

Za izpis teh podatkov, mora imeti uporabnik posebno pravico 372 - Izpis spolno prenosljivih obolenj. Program javi, če uporabnik te pravice nima:

| 150221 |                                                      | * |
|--------|------------------------------------------------------|---|
| ⊗      | Nimate pravice za izpis spolno prenosljivih obolenj! |   |
|        |                                                      |   |

Za izbrano enoto, izvajalca (oz. vse izvajalce, če ta filter ni napolnjen) in datumsko obdobje se izpišejo podatki o prijavljenih spolno prenosljivih obolenjih:

| 🕹 Preg             | led |                                                                                                    | - 0           |      | × |
|--------------------|-----|----------------------------------------------------------------------------------------------------|---------------|------|---|
| ୍ର୍                |     | Faktor 100 🍚 % 🙌 🔸 🕨 📑 Tiskaj 🖓 Tiskaj z opcijami 🚯 Tiskaj v PDF Pošlji po el. pošti                                                                                                    | <u>Z</u> apri |      |   |
| ≥ Preg Q Q 1 1/1 - |     | Faktor       100 •       %       •       •       Iskaj       •       Tiskaj z gocijami       •       Tiskaj v EDF       Pošij po el. pošti         Seznami - Spolno premosljiva obolenja poslana v CRPP       Ispisal:       test capp cest 18, dze 03.10.2024 ob 08:45       Staz         ZD       INFONET, Center Naklo       CESTA NA OKROGLO 7       Seznami - Spolno premosljiva obolenja poslana v CRPP         Enota SA108       AMBULANTA SPLOŠNE MEDICINE       OPRAVLJENO DELO - Od:       01.10.2024 do:       03.10.2024         EMŠO       KZZ/TZO       Šifra zd. in zdravnik       Enota       Diagnoza         Bol.ug.       Drž. okužbe       Ep. povez       Ceplj.       Doz Dat. zad. c.         Izid       Dat. smrti Pot prenos Kontakt       Datum potr Datum       CRPP status         1501998687106       903001504       Ne       Ne       Ne         živ       neznano       Ne       02.10.2024       02.10.2024       Napaka pri odl | Zapri         | 7 IH | × |
|                    |     |                                                                                                    |               |      | • |

## **1.2.2** Gumba zadnji pacient pri naročilu v ČK - Akt\_112510 (2)

Program smo dopolnili z možnostjo naročanja zadnjega pacienta.

- Če smo predhodno imeli izbranega pacienta katerega smo že zaprli si ga program zapomni in ga lahko naročimo v naročilno knjigo.

Do shranjenega pacienta dostopamo preko gumba prikazanega na spodnji sliki.

- gumb se pojavi pri naročilu s kombinacijo tipk ctr + n
- ali pri dvokliku v željen teremin preko urnika

| ଓ                                                                                                    |                                                                                                    |                                                                |                                                                                                    | Splo                                                                                                    | šna in družinska medicin                           | na v splošni zunajbolnišnični dejavr                                                                                                    | nosti - SA108 AMBULANTA SI                  | PLOŠNE MEDICINE                                                                                                    |                                                         |                                                                                                    | - @ ×                                                                                                    |
|----------------------------------------------------------------------------------------------------|----------------------------------------------------------------------------------------------------|----------------------------------------------------------------|----------------------------------------------------------------------------------------------------|----------------------------------------------------------------------------------------------------|----------------------------------------------------|----------------------------------------------------------------------------------------------------|---------------------------------------------|----------------------------------------------------------------------------------------------------|---------------------------------------------------------|----------------------------------------------------------------------------------------------------|----------------------------------------------------------------------------------------------------|
| Splosno Upravijanj<br>se Beri kartico pacienta<br>se Beri brez KZZ • RA<br>komunika                                                                                                    | e Obrazci 🖈                                                                                                    | eznam eBOL -<br>pravil<br>Naročena aktivnost                   | DMS Sgznami                                                                                                    | Tiskanje Seznam                                                                                                    | Delovna Čakalna                                    | Čakalna Čakalna Seznami                                                                                                    | naročil Zamenjaj                            | Prijava na delovno okolje Odjava delovnega okolja                                                                                                    | 랍 Zakleni aplikacijo<br>[[] Odjava okolja in uporabnika | eKarton<br>Spiošno                                                                                                    | Potrebujem podporo                                                                                                    |
| Constant and the second second s | Pacienti danes      Pacienti danes      BIRPIS2      Vergi 17.2.      Orade alari      Releaser: Tri      L. Searum pa      Colorina la      Colorina la | Abbrook<br>1.1<br>1.1<br>1.1<br>1.1<br>1.1<br>1.1<br>1.1<br>1. | Сря<br>Царанатова<br>пакадана<br>народана<br>народа<br>на<br>народана<br>на<br>народана<br>на<br>на<br>на<br>на<br>на<br>на<br>на<br>на<br>на<br>на<br>на<br>на | ISRE PREISNAR<br>IV IS INK AN<br>IV IS INK AN<br>IV IS INK AN<br>IV ISK AN<br>IV ISK AN<br>IN<br>ISK AN<br>IV ISK AN<br>IN<br>ISK AN<br>IN<br>ISK AN<br>IN | 44 €<br>19 1<br>10 1<br>10 1<br>10 1<br>11 1<br>12 | Story 2024         of<br>yes Cat Part Sol New For yes<br>2 (a Cat Part Sol New For yes<br>2 (a Cat Part | E. 2001 0 C C C C C C C C C C C C C C C C C | 00. 100 ↓ ↓ 1<br>2 0 0<br>1 2 3<br>1 2 3<br>1 3 3<br>1 3 3 |                                                         | Provide a second second s | nter poddili 3<br>somi poddili 1 2<br>rati żdrowik 2<br>franje<br>traje<br>traje |

## 1.2.3 Dopolnitev pregleda zavrnjenih lab. preiskav (Akt\_109963)

Narejena je bila dopolnitev pregleda zavrnjenih laboratorijskih preiskav. Če je preiskava zavrnjena oz. ni bila izvedena v laboratoriju, se sedaj v pregledu strukturiranih rezultatov ob preiskavi prikaže tekst 'zavrnjeno' in dodana je ikona X.

|          |        | AKUVNOST:          | 1210312024 01:513 |
|----------|--------|--------------------|-------------------|
| Rezultat | EM     | Preiskava          | Koda              |
| 🗹 3      |        | Bilirubin direktni | FI400300          |
| $\leq$   |        | Bilirubin direktni | FI400300          |
| 🗹 🗙 Zav  | rnjeno | AST                | FI100300          |

## 1.2.4 Prikaz izdanih Listine na delovni listi

Na delovni listi smo na gumb Uredi aktivnosti omogočili prikaz izdani listin na dotični obravnavi.

| [34005]                             |             |                |            |                                  |             |           |                                                                       |
|-------------------------------------|-------------|----------------|------------|----------------------------------|-------------|-----------|-----------------------------------------------------------------------|
| 🔄 Račun 💼 Aktivnosti v delu         | O Obravnava | 🎎 Skupni račun | Le Pacient |                                  |             |           |                                                                       |
| Nezaklj. v zadnjem mesecu 🗸 🗸 🗸     | Izpis       | Število ob     | ravnav: 89 |                                  |             |           | Prekini urejanje aktivnosti: 🔀 🗘                                      |
| Maticni indeks Datum rojstva Naslov |             | Datum od       | Tip Šifra  | Enota izvajanja                  | Št. kartona | Aktivnosi | Shrani Y Prekliči 🔽 Okno 🗄                                            |
| 34772                               |             |                | A          | 86653 AMBULANTA SPLOŠNE MEDICINE | A-24/56     | K0001-C   |                                                                       |
| 34005                               |             |                | A          | 86669 AMBULANTA SPLOŠNE MEDICINE |             | K0001-C   |                                                                       |
| 34005                               |             |                | A          | 86751 AMBULANTA SPLOŠNE MEDICINE |             | K0002-P   |                                                                       |
| 34834                               |             |                | A          | 86804 AMBULANTA SPLOŠNE MEDICINE |             | K0001-C   | EDiagnoza: R69 Neznani in neopredeljeni vzroki bolezni i +            |
| 34834                               |             |                | A          | 86372 AMBULANTA SPLOŠNE MEDICINE |             | PREGLEE   | > 🖉 Zdravilo: 💮 💮 🌐 🖶 🖬 🕂 🏟                                           |
| 9444                                |             |                | A          | 86534 AMBULANTA SPLOŠNE MEDICINE |             | PREVEN    | Teranija: Dodaj še enegal Briši                                       |
| 2782                                |             |                | A          | 86537 AMBULANTA SPLOŠNE MEDICINE |             | PREVEN    | Cort++ Pisava                                                         |
| 35871                               |             |                | A          | 86749 AMBULANTA SPLOŠNE MEDICINE |             |           |                                                                       |
| 34427                               |             |                | A          | 86603 AMBULANTA SPLOŠNE MEDICINE | 10          | K0002-P   |                                                                       |
| 2711                                |             |                | A          | 86370 AMBULANTA SPLOŠNE MEDICINE |             | PREGLEE   |                                                                       |
| 2711                                |             |                | A          | 86781 AMBULANTA SPLOŠNE MEDICINE |             | K0002-P   |                                                                       |
| 35629                               |             |                | A          | 86738 AMBULANTA SPLOŠNE MEDICINE | SA2300019   | K0001-C   | ♦ Opomba ePrijava NPD: Ctrl +F Pisava                                 |
| 34859                               |             |                | A          | 86304 AMBULANTA SPLOŠNE MEDICINE |             | PREGLEE   |                                                                       |
| 34859                               |             |                | A          | 86519 AMBULANTA SPLOŠNE MEDICINE |             | PREGLEC   | =9 Listing                                                            |
| 34859                               |             |                | A          | 86588 AMBULANTA SPLOŠNE MEDICINE |             | K0001-C   | Nalog za prevoz (124366457698767). Nepujni Škodišvost javnega prevoza |
| 34301                               |             |                | A          | 86315 AMBULANTA SPLOŠNE MEDICINE | NM - 15/22  | PREGLEC   | DN ETH (23456665). Velka fizioteranevtska ohravnava. SN HITRO         |
| 34301                               |             |                | A          | 86720 AMBULANTA SPLOŠNE MEDICINE | NM - 15/22  | K0001-C   | eNap, 1654 Abrazija kože, SN REDNO, Perioda 99                        |
| 34301                               |             |                | A          | 86719 AMBULANTA SPLOŠNE MEDICINE | NM - 15/22  | K0001-C   |                                                                       |

## 1.2.5 Dopolnitev paketnega obračuna

V programu je dopolnjen paketni obračun oz. paketno zaključevanje obravnav.

V filtru je sedaj mogoče izbrati obdobje za več kot en mesec, program pa si zapomni datume obdobja, ki ste jih izbrali in jih prikaže naslednjič, ko odprete paketno zaključevanje obravnav.

| Paketno zaključevanje obravnav                                                                                                    |                                                           |                                                                                                    |
|----------------------------------------------------------------------------------------------------|-----------------------------------------------------------|----------------------------------------------------------------------------------------------------|
| Datum obravnave od:         01.08.2024 🛡 do:         13.09.2024 🤍 Enota:           Datum aktivnosti od:                                                                                | Razlog dostopa brez KZZ                                   | : veljavnosti zavarovanja za skupino - dnevni obračun (8 $\!\!\!\!\!\!\!\!\!\!\!\!\!\!\!\!\!\!\!\!\!\!\!\!\!\!\!\!\!\!\!\!\!\!\!\!$ |
| Tip obravnave     Image: Obračunaj       Hospitalne obravnave     Image: Obračunaj       Funkc. in amb. obravnave     Image: Obračunaj       Razveljavi obračunaj     Image: Obračunaj | <ul> <li>□ Prikaži tudi obravnave z zavarovanji</li></ul> | ZZ na datum obravnave<br>ZZ na datum aktivnosti v izbranem obdobju aktivnosti                                                       |

## 1.2.6 Vnos cepljenja RSV - nova snomed šifra

NIJZ je za cepljenje RSV distribuiral novo snomed šifro cepiva (51311000087100, cepivo Abrysvo). Stara SNOMED šifra še vedno ostaja aktivna (108723008).

V programu smo za novo šifro uvedli novo aktivnost za cepljenje CE2RS1. Stara tudi ostaja aktivna.

Prenos novih šifer cepiv izvedemo preko zavihka upravljanje -> orodja -> Prenos cepiv. Pogoj za ustrezen prenos je ažurirana baza zdravil CBZ, ki se ob prijavi v program osvežuje samodejno.

| <u> </u>                                                                                                    |                                                                                                    | Splošna in družinska medic                                                                                                    | ina v splošn                                                                                                    |
|----------------------------------------------------------------------------------------------------|----------------------------------------------------------------------------------------------------|----------------------------------------------------------------------------------------------------|----------------------------------------------------------------------------------------------------|
| Splošno Upravlja<br>Katalogi<br>Generiranje<br>urnika<br>Katalogi                                                                                                    | nje Obrazci ek<br>Kadri Nastavitve<br>in ure Upravljanje                                                                                                    | arton Ar Povejte, kaj zelite narediti<br>Orodja Pomoč<br>Ponudba meseca (kartonček)                                                                                                    |                                                                                                    |
| Image: The second second sec | e Karton                                                                                                    | Pregled skeniranih napotnic                                                                                                    |                                                                                                    |
| AMBULANTA SPLOSKE                                                                                                    | Dnevnik ambulant           15 ↓         Samo           15 ↓         Samo           15 ↓         Samo           15 ↓         Samo           15 ↓         Samo           15 ↓         Samo           15 ↓         Samo           6 ↓         Samo           15 ↓         Samo           6 ↓         Samo           7 ↓         Samo           7 ↓         Samo | Uvoz dokumenta (JPG/PDF)         VRSTOMAT - sprememba statusa napotnice         e Naročila brzz eNapotnice         Sprememba statusa eNapotnic         Reaktivacija napotnice         Iskanje eNapotnice brz KZZ         Zaključek blagajne         Zaključek blagajne         Zaključi registracijo (smrt pacienta)         Izpis parametrov         Ponovno naloži parametre         Nasilno zapri aplikacijo!         Izpisi računov         Seznam računov za FURS         Kreiranje mesečnih računov         Opomini         Szram penlačnikrov | Izvidi<br><sup>™</sup> Primek<br>TEST I<br>TEST F<br>TEST F<br>TEST F                                                                            |
|                                                                                                    | 30         2 ZVAR           45         00           8         30           45         00           9         35           9         33           45         00           10         15           30         45           00         15           10         15           00         15           11         15                                               | Sezham Reparamov<br>Statistike, poročila, prenosi - Ostalo<br>Statistike, poročila, prenosi - Ambulanta<br>Orodje v parametru<br>Problemi - pacientovi<br>Register kroničnih bolnikov<br>Preveri delovanje sistema<br>KZZ Online - Darovalec organov<br>Seznam za kasnejše branje iz On-Line<br>Delovni nalog - digitalizacija<br>Tiskaj 2D črtne kode<br>Kreiranje naročila zdravil/materialov<br>Stiskanje XML polj<br>Povezave<br>Naročanje materiala<br>Kalo za RIP-DBZ                                                                          | Bližnji<br>(*) umik<br>(*) 111<br>(*) 2016-<br>(*) Google<br>(*) Infone<br>Oglas<br>Po koncu<br>sfdg sdfg<br>sfdg sdfg<br>sfdg sdfg<br>sfdg sdfg |

## Vnos cepljenja preko okna posegi in izvidi

- 1. Kliknemo gumb +
- 2. v polje aktivnost vnesemo CE2RS1

| edicinskih poljatkov                        |                                                                                                    |
|---------------------------------------------|----------------------------------------------------------------------------------------------------|
| 001-OBISK BREX PREGLEDA (2019)<br>Anamneza: |                                                                                                    |
|                                             |                                                                                                    |
|                                             |                                                                                                    |
|                                             | [34529] ZAVAROVANEC URBAN, 15.01.1960 (64 let) , ALT STRASSE 234-A, 040-215000 KLAGENFURT, Splošni zdravnik: ŠTERBENC MIL 🗙 |
|                                             | Aktivnost                                                                                                    |
| ♦ Status: 1                                 | Skupina aktivnosti: 2                                                                                                    |
|                                             | Aktivnost: 2 <sup>3</sup> CE2RS1                                                                                            |
|                                             | Čas naročia: 🖳                                                                                                    |
|                                             |                                                                                                    |
| Mnenie:                                     | Enota izvajanja: Izvajalec: Izvajalec:                                                                                      |
|                                             |                                                                                                    |
|                                             | OK Prekliči Nazaj v izvajanje                                                                                               |
|                                             |                                                                                                    |
|                                             |                                                                                                    |
|                                             |                                                                                                    |

Na posegi in izvidi Izpolnemo ustrezne podatke za pošiljanje v CRPP in eRCO

## Vnos cepljenja preko eKartona

- 1. Kliknemo gumb +
- 2. v polje aktivnost vnesemo CE2RS1

| eListine                                 | eNapotnica                                           | Izdani napotni<br>dokumenti                       | Prejeti napotni<br>dokumenti                            | L-napotnica  | Pac.izvidi                                     | (∰ Nap.<br>(∰ Nap.<br>↓ Nar. r | pacienta<br>obravnava<br>na naprave                                     | Obravnava<br>•                               | Obr.<br>in zak.                                       | <b>D</b> okument                                        | Obrazci                         | Arhiv                      | Nalezljive | Cep<br>knjižica | Pacientovi<br>problemi    | 👒 Sporod<br>🎯 Pošlji S        | ilo pacier<br>MS pacie |
|------------------------------------------|------------------------------------------------------|---------------------------------------------------|---------------------------------------------------------|--------------|------------------------------------------------|--------------------------------|-------------------------------------------------------------------------|----------------------------------------------|-------------------------------------------------------|---------------------------------------------------------|---------------------------------|----------------------------|------------|-----------------|---------------------------|-------------------------------|------------------------|
| • 0                                      | Napo<br>≠                                            | otni dokumenti                                    |                                                         | Laborato     | irij / INarocar                                | ije diagno                     | STIKA                                                                   |                                              | Obrav                                                 | /nava                                                   |                                 |                            |            |                 | Pacient                   |                               |                        |
| SM                                       | 1PL [3452                                            | 91 ZAVARO                                         | ANEC URBA                                               | N. 15.01.196 | 50 (64 let)                                    | Prim.a                         | mb., 10.10.                                                             | 2024 (87                                     | 062), Sp                                              | lošni zdra                                              | avnik: ŠTE                      | RBENC                      | MILENA.    | Kreiran         | a                         |                               |                        |
| 10.1                                     | .0.2024 (87                                          | 7062)                                             |                                                         |              |                                                | <                              | Išö                                                                     | ,                                            | <i>2</i> 1                                            |                                                         |                                 |                            | Prejšnji   | Naslednji       |                           |                               |                        |
| Skupina<br>Aktivno<br>Vrsta ol<br>Razlog | a aktivnosti: PK<br>ost: [=] SK<br>br.: 2<br>obr.: 1 | P PRI<br>0 Koon<br>Ponovni obisl<br>Bolezen (prev | M, KUR, PREGLEDI<br>01-OBISK BREZ PREG<br>k<br>ventiva) | SLEDA (2     |                                                |                                | 10.10.2024 (4<br>Aktivnost:<br>Storitev:<br>Aktivnost:<br>03 10 2024 (4 | 37062) ZDR<br>SKI<br>KOI<br>CE<br>36807) ZDR | AVNIK CRF<br>0 K0001-OB<br>001 Kratek o<br>2RS1 C PRO | PP CERT18, A<br>ISK BREZ PREI<br>Ibisk<br>ITI RSV - ODR | AMBULANT<br>GLEDA (2019<br>ASLI | A SPLOŠNE<br>)<br>4EDISKOP | MEDICINE   |                 |                           |                               |                        |
| Vsebina                                  | a obr.:                                              | •                                                 |                                                         |              |                                                |                                | Aktivnost:                                                              | CE                                           | 2PNK C PNE                                            | VMOK.OKUŽ.                                              | (PNEVMO)                        | (                          | CE2,CPL)   |                 |                           |                               |                        |
| ы ко                                     | 0001-OBISK BRE                                       | Z PREGLEDA (201                                   | 9)                                                      |              | Avtoriziraj                                    |                                | 26.04.2024 (4<br>Aktivnost:                                             | 33948) PRE<br>SKI                            | MELC JELK                                             | A, AMBULAN                                              | ITA SPLOŠN<br>GLEDA (2019       | E MEDICIA                  | NE         |                 |                           |                               |                        |
|                                          | Anamneza:                                            |                                                   |                                                         | c            | Ctrl+F Pisava                                  |                                | Storitev:                                                               | KO                                           | 001 Kratek o                                          | bisk                                                    |                                 |                            |            |                 |                           |                               |                        |
|                                          | Chabura                                              |                                                   |                                                         |              | Aktivnost<br>Skupina aktiv<br>Aktivnost:       | rnosti:<br>F <sup>1</sup>      | CE2RS1                                                                  |                                              | /                                                     | 2                                                       |                                 |                            |            |                 |                           |                               |                        |
|                                          | Status:                                              |                                                   |                                                         |              | Cas naročila:<br>Datum začeti<br>Enota izvajar | ka izvajanja<br>nja:           | · ·                                                                     |                                              |                                                       | Datur<br>Izvaji                                         | m konca izvaj<br><b>alec:</b>   | anja:                      |            |                 |                           | -                             | - /                    |
|                                          | Mnenje:                                              |                                                   |                                                         |              | OK                                             | Deald                          | x                                                                       |                                              |                                                       |                                                         |                                 |                            |            |                 |                           | tum zad                       | . Datum                |
|                                          |                                                      |                                                   |                                                         |              | <u>u</u> r                                     | FICK                           | Acetazo                                                                 | amid 25 mg/                                  | n peroral su                                          | isp. 1x2                                                | 1                               |                            |            | Goro            | 19.04.2023                | 08.202                        | 4 27.09.<br>3 20.01.   |
| >                                        | Mnenje:                                              |                                                   |                                                         |              | <u>o</u> k                                     | Prekli                         | ă                                                                       | lamid 25 mg/r                                | ni peroral.su                                         | usp. 1x2                                                | 1                               |                            |            | Naza            | v izvajanje<br>19.04.2023 | um zad<br>08.202<br>20.01.202 | 4<br>3                 |

V obravnavo na eKartonu pacienta ustrezno vnesemo podatke za pošiljanje v CRPP in eRCO

## 1.2.7 CRPP: manjši popravki metapodatkov (Akt\_112785)

Dopolnili smo funkcionalnosti CRPP z nekaj manjšimi dopolnitvami in popravki, ki omogočajo:

- dostop do dokumentov pacienta v urgentnih dejavnostih
- dostop do lastnih dokumentov zdravnika
- umik prikaza določenih generiranih dokumentov (in možnost vklopa prikaza)

## Pošiljanje VZD ob poizvedbi po pacientovih podatkih

V poizvedbo po CRPP podatkih pacienta smo dodali VZD.

Če je VZD tak, da je za urgentno dejavnost in če je uporabnik v varnostni shemi registriran za to dejavnost, potem uporabnik dobi pravico, da vidi vse dokumente pacienta (in ni več potrebno uporabiti funkcionalnosti 'Dostop NMP' ("Break the Glass").

### Podatki o avtorju in instituciji v kateri je nastal dokument

Ob pošiljaju dokumenta smo dodali podatke o osebi avtorju dokumenta in ustanovi v kateri je dokument nastal.

Dokumente, ki so bili poslani s tema dvema podatkoma v CRPP, lahko potem zdravnik avtor vidi v CRPP.

### Umik nerelevantnih NIJZ generiranih dokumentov

iz prikaza dokumentov pacienta smo umaknili nerelevantne dokumente:

- Digitalni zeleni certifikat prebolevnost
- Digitalni zeleni certifikat PCR test
- Digitalni zeleni certifikat HAGT test
- Digitalni zeleni certifikat cepljenje
- Zgodovina izdanih DCP o cepljenju
- Osnovni podatki o pacientu

S tem so bolj vidni izvidi in drugi dokumenti, ki so jih zdravstvene ustanove poslale v CRPP. Če želite katerega od teh dokumentov še prikazovati, lahko njihov prikaz vklopite nazaj s parametrom.

### 1.2.7.1 Nastavitve

V parameter **ailHSettings** smo dodali sklop **ShowNIJZ\_GeneratedDocs**, s katero lahko nazaj vklopite posamezen tip dokumenta:

Primer nastavitve:

ShowNIJZ\_GeneratedDocs=DGC\_recovery,DGC\_pcr\_test,DGC\_vaccination,DGC\_rat\_test,DGC\_vaccination\_history,CRPP\_Patient\_Demographics;

Vklop nazaj je omogočen za te dokumente:

- DGC\_recovery Digitalni zeleni certifikat prebolevnost
- DGC\_pcr\_test Digitalni zeleni certifikat PCR test
- DGC\_vaccination Digitalni zeleni certifikat cepljenje

- DGC\_rat\_test Digitalni zeleni certifikat HAGT test
- DGC\_vaccination\_history Zgodovina izdanih DCP o cepljenju
- CRPP\_Patient\_Demographics -Osnovni podatki o pacientu